## Planifier une livraison – méthode 1 (1/2) via le tableau Livraison et pesées

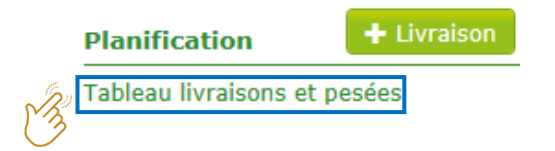

| Plux de matériaux         ■ Test Ophaler 2         ● Test Verwerver 2         Site         Duo Bulle (50,00 m³)         Verre Blanc         Sint-Genesius-Rode (1640)         ■ Test Ophaler 2         ● Test Verwerver 2 | Précédent Livraisons l     st Ophaler 2     est Verwerver 2                          | nar. 02.10.2018 Suivant >                                                                                                    | Pesées                                                                                                    |
|----------------------------------------------------------------------------------------------------|--------------------------------------------------------------------------------------|----------------------------------------------------------------------------------------------------|----------------------------------------------------------------------------------------------------|
| Test Ophaler 2     Test Verwerver 2     Site     Duo Bulle (50,00 m³)     Verre Blanc     Sint-Genesius-Rode (1640)     Test Ophaler 2     Test Verwerver 2                                                               | est Ophaler 2<br>est Verwerver 2                                                     |                                                                                                    |                                                                                                    |
| Parc à conteneurs O<br>Duo Bulle (20,00 m <sup>3</sup> )<br>Verre Coloré<br>Sint-Genesius-Rode (1640)<br>Test Ophaler 1<br>Test Verwerver 2                                                                               | Bulle (50,00 m <sup>3</sup> )<br>Te Blanc<br>The mune(s)<br>t-Genesius-Rode (1640) X | Faites glisser le flux de maté<br>vers le milieu. Vous planifiez<br>compléter avec des informat<br>colorés sont obligatoires. Clio<br>La livraison s'affiche mainter<br>planifiées' (page d'accueil).<br>Si le numéro de référence<br>mentionnés dans le planning<br>un couplage automatique ser | <ul> <li>Initiation de la participación de la participación de</li></ul> |

## Planifier une livraison - méthode 2 (2/2) via l'écran classique

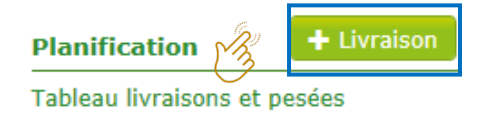

| Livraison                                   |                      |    |   |                                                                                                    |                                                                                                    |              |   |  |  |
|---------------------------------------------|----------------------|----|---|----------------------------------------------------------------------------------------------------|----------------------------------------------------------------------------------------------------|--------------|---|--|--|
| Date de collecte                            | 16.08.2018           | Ť. |   |                                                                                                    |                                                                                                    |              |   |  |  |
| Expéditeur                                  | Test Ophaler 2       |    | • | Destinataire                                                                                                    | Test Verwerver 2                                                                                                    |              | • |  |  |
| Activité                                    | Collecte             | •  |   | Activité                                                                                                    | Acquérir                                                                                                    | •            |   |  |  |
| Fraction                                    | Verre                | •  |   | Matériau                                                                                                    | Verre Blanc                                                                                                    | •            |   |  |  |
| Projet                                      | Sint-Genesius-Rode   | •  |   |                                                                                                    |                                                                                                    |              |   |  |  |
| Système de collection                       | Site                 | •  |   | Commune(s)                                                                                                    | Sint-Genesius-Rode (164                                                                                                    | 10) <b>X</b> |   |  |  |
| Conteneur                                   | Duo Bulle (50,00 m³) |    |   | Complétez les champs. Les champs colorés sont obligatoires.<br>Si le numéro de référence et/ou la plaque d'immatriculation mentionnés |                                                                                                    |              |   |  |  |
| Plaque<br>d'immatriculation<br>Transporteur | N° de réf            |    |   | dans le planning<br>automatique se<br>Cliquez sur 'Sau<br>La livraison s'af<br>(page d'accueil)                                       | dans le planning sont repris sur le ticket de pesée, un couplage<br>automatique sera établi.<br>Cliquez sur 'Sauver' pour finaliser.<br>La livraison s'affiche maintenant dans l'aperçu 'Livraisons planifiées'<br>(page d'accueil). |              |   |  |  |
| 🛓 Sauver 🛛 🚱 Retou                          |                      |    |   | L                                                                                                    |                                                                                                    |              |   |  |  |